# Section 2013 PG-STEAMER 製品紹介

この章では PG-STEAMERの特徴と操作における共通ルールをご紹介いたします。

#### <u>A. 製品構成</u>

本製品PG-STEAMER(以下PGS)は、リモートセンシングから地理情報システム(GIS)までの機能を 幅広くカバーしたオールインワンソフトです。アイコン選択のみの直感的な操作がおこなえます。

## <u>B. 起動/終了方法</u>

PGSの起動は、デスクトップのアイコンをダブルクリック、または Windowsスタートメニューから 行います。最初に現れますウィンドウを「メインウィンドウ」()と呼びます

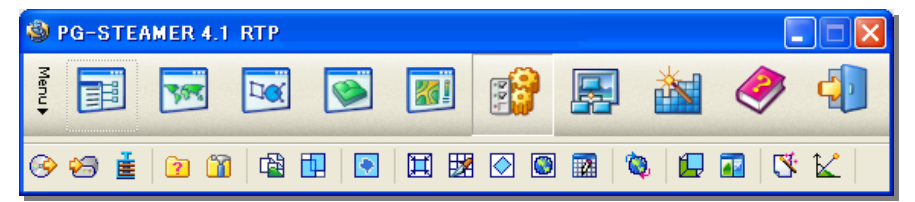

(1)スタートメニューからの起動方法

Windows画面のタスクバーより [スタート] [プログラム] [Pixoneer PG-STEAMER4.1] [PG-STEAMER 4.1] をクリックするとメインウィンドウが立ち上がります。

(2)終了方法

メインウィンドウ右隅の[Quit]アイコンをクリックすると、PGSを終了します。

### <u>C. メインウィンドウについて</u>

メインウィンドウは上下二段構成となっています。 上段はメインメニュー(目的ごとに8セクション)。下段はサブメニュー(実行機能)。

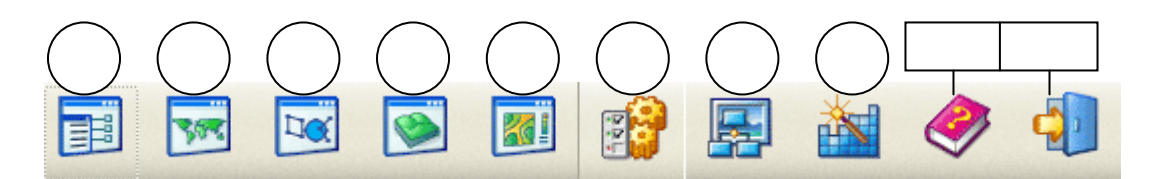

データ管理・検索: Catalog
 2次元表示・編集: Image Composer
 G I S 処理: Vector Composer
 3次元表示・編集: 3D Composer

レイアウトデザイン: Map Composer ファイル入出力・編集: Tools and Utilities 画像処理: Image Processing 標高データ生成・編集: DEM Tools

メインメニューの ~ を選択すると、各ビューワーが起動し、そこから表示・編集をおこない ます。メインメニューの ~ を選択すると、サブメニューが切り替わり、各アイコンからさま ざまな処理を実行します。

## <u>D. 専用データフォーマット・XDMフォーマット</u>

PGSでは、すべての画像データを専用データフォーマット(XDM)に変換してから解析をおこないます。 さまざまな形式の画像データをXDMに統一することで、よりスピーディーな処理を可能にします。 このXDMからJPEG、Tiffなどの汎用フォーマットや他ソフトフォーマットにも再変換出力もできます。

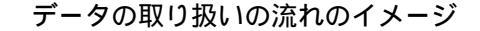

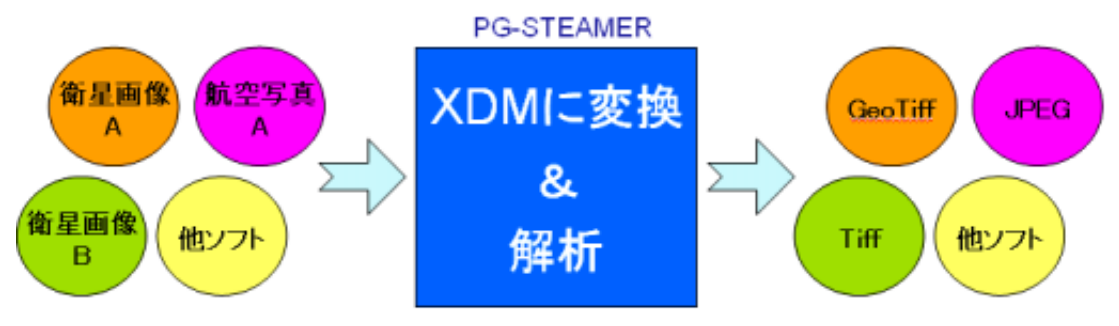

統一するので高速処理が可能

解析せずに表示するだけであれば、汎用画像データ(BMP、JPEG/JPEG2000、GioTiff/Tiffなど)を 変換なしに直接表示することもできます。解析処理をおこなう場合は、必ずXDMに変換が必要です。 Shape、DXF、KMLなどベクタデータは、変換なしに表示編集ができます。

#### PGS専用フォーマット各種

#### ラスタ画像系:

- .xdm PGS専用 画像フォーマット(主として使う形式です)
- .xhm PGS専用メタデータフォーマット(XML)(.xdmと対になって使用します)

#### ベクタデータ系:

- .XVC PGS専用 ベクタフォーマット
- .xpt PGS専用 独自テキスト型ポイントベクタフォーマット(XYZ値+属性)
- .mdb PGS専用 属性データベース(MS-Office Accessフォーマット)

#### その他

- .idp プロジェクトファイル(行った処理や表示の設定を保存し、再現できます)
- .imp レイアウト機能MapComposer用のレイアウトファイル(作成したレイアウト設定の保存)
- .pal パレットファイル(画像の色付けを行うカラーパレットファイルです)
- .3ds 3次元表示機能3DComposer用の立体オブジェクトデータ
- .mtd ASCII\_Multi\_Target\_Data (Path Analysis 用経路データ)
- .txt テキストファイル(さまざまな情報をテキストファイルとして出力できます)

# 「表示した画像の拡大縮小・スライド」

マウスカーソルを表示した画像の上にあててマウスで操作します。

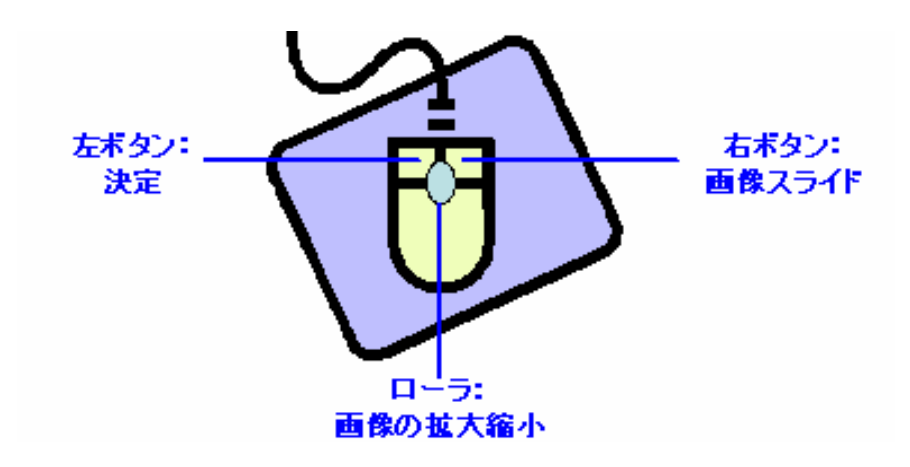

「処理の対象エリアを指定」

サプメニューから開いた各処理ウィンドウにある、 🕢 アイコンから下記ダイアログを表示 させると、画像全体のうちの処理をおこなうエリアを指定できます。

指定方法は2通りで、<u>A:数値入力、B:画像の黄色い枠をマウスで縮める</u>ことで指定できます。

| 🕸 Select Sub Region 📃 🗖 🗙 |                  |   |                    |               |  |  |
|---------------------------|------------------|---|--------------------|---------------|--|--|
| 💿 Subset Pix              | el Coordinate    |   | >                  |               |  |  |
| X Range :                 | 1591             | , | 3504               |               |  |  |
| Y Range :                 | 729              | , | 3439               |               |  |  |
| Subset World Coordinate   |                  |   |                    |               |  |  |
| X Range :                 | 126.977642529412 | , | 127.371789196078   |               |  |  |
| Y Range :                 | 36.2459779215686 | , | 36.5414822352941   |               |  |  |
| 数値入け                      | うして――            | E | Apply Edited Coord |               |  |  |
|                           |                  |   |                    | 枠を直接ドラック&ドロップ |  |  |
|                           |                  |   |                    | OK Cancel     |  |  |

# 「処理結果を重ねて比較」

処理後に、サブメニューから開いた各処理ウィンドウにある、

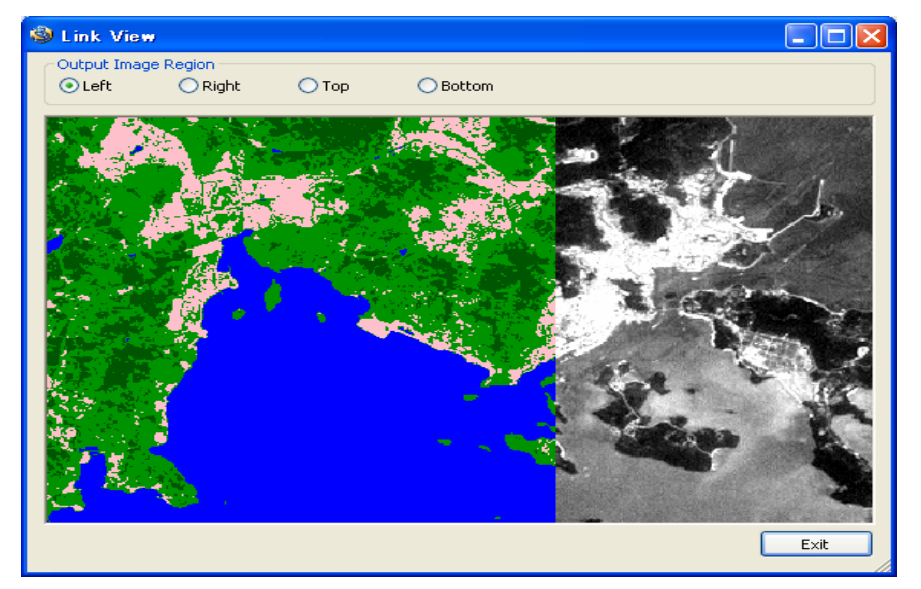

# 「処理結果をチェッカーで比較」

処理後に、サブメニューから開いた各処理ウィンドウにある、 20 アイコンを押すと、 元画像と処理結果画像の上にチェッカーをリンク配置し、画像間の同一箇所を比較できます。 クリックで移動します。

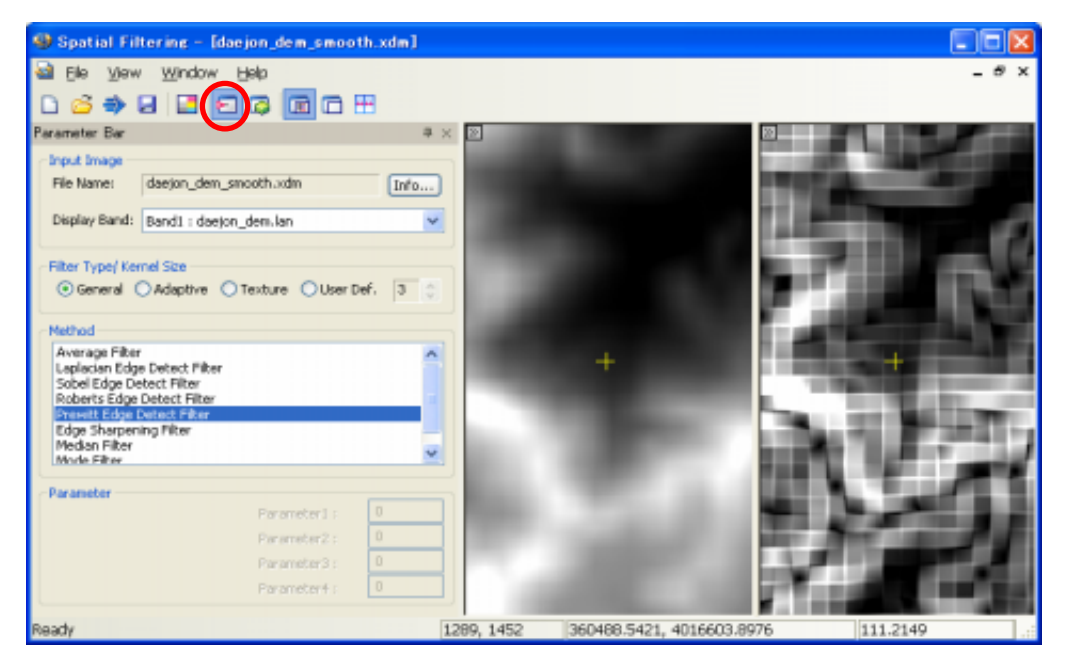

「処理結果のファイル保存」

処理後に、サブメニューから開いた各処理ウィンドウにある、 「記ダイアログを表示させ、処理結果のファイルを<sup>"</sup>xdm"や"Tiff"フォーマットに保存できます。 (その他のフォーマットへの変換出力は、別途サブメニュー"Export Image"でおこないます。 チュートリアル2章参照。)

| 🕸 Save to File                                                                                                    |                         |  |  |  |  |  |
|----------------------------------------------------------------------------------------------------|-------------------------|--|--|--|--|--|
| File Name: test.img<br>数値入力して切り出し                                                                                                | 出力先選択 File Name         |  |  |  |  |  |
| X Range: 710 ~ 1731<br>Y Range: 462 ~ 1752                                                                                       | >                       |  |  |  |  |  |
| Reset Use Other File Apply Edited Bound                                                                                          |                         |  |  |  |  |  |
| Spectral                                                                                                    |                         |  |  |  |  |  |
| Band List Band 1 : PRDAT011.DAT Band 2 : PRDAT011.DAT Rend 2 : PRDAT011.DAT                                                      | and the second second   |  |  |  |  |  |
| Band 4 : PRDAT011.DAT<br>Band 5 : PRDAT011.DAT<br>Band 5 : PRDAT011.DAT<br>Band 6 : PRDAT011.DAT                                 |                         |  |  |  |  |  |
| 出力必要バンドの選択                                                                                                    | 枠を直接ドラック&ドロップ<br>して切り出し |  |  |  |  |  |
| Dependent All         Dependent All           Output(NX,NY,Band(s),DataSize) : 1022 × 1291 × 4 × 1 (5,277,608Bytes)         Save |                         |  |  |  |  |  |

- ・ File Name で保存先と保存するフォーマット(XDMかTiff)を指定します。
- ・ 必要な場合は、Spatial欄へ数値入力、または右ウィンドウの黄色枠を縮めることで、 一部を切り出して保存できます。

また、Use Other File... から別の画像やベクタデータを呼び出し、それらと同じエリアだけを 切り出すこともできます。のちに鳥瞰図として重ねるなどの際、対になる画像に合わせて 切り出すと有効です。

・ 必要な場合、Spectral欄のチェックを外し、不要なバンドを除いて保存することもできます。